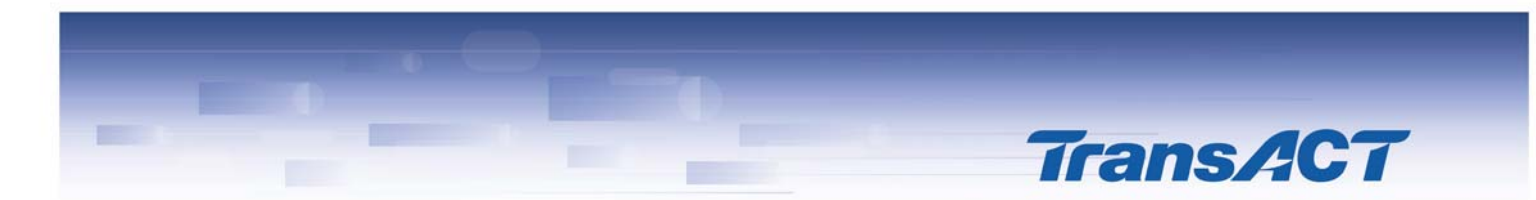

# Modem Upgrading Instructions

Please note that these instructions are for Siemens 4200 modems purchased directly from TransACT only.

If you experience any problems, please contact TransACT Technical Support on 13 30 61 (option 5).

## Contents

- Upgrading your Siemens Speedstream 4200 modem
- Connecting to the internet
  - o <u>Routed mode</u>
  - o Bridged mode
- Setting up an internet connection on your computer

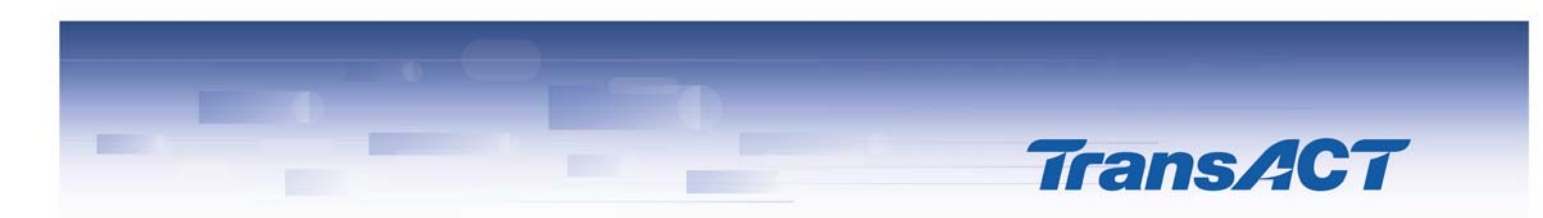

# Upgrading your Siemens Speedstream 4200 modem

- 1. Go to www.siemens.com.au/modems
- 2. Click on 'Modem 4200 ADSL2 Firmware'.
- Download the file 'Update\_D240\_A8M\_106-65\_1210\_v1r\_1437101' and save this in a location that is easily accessible (such as the Desktop)
- 4. Check that DHCP is enabled on your computer. To do this:

In Windows XP/2000, go to 'Control Panel' and click on 'Network Connections'.

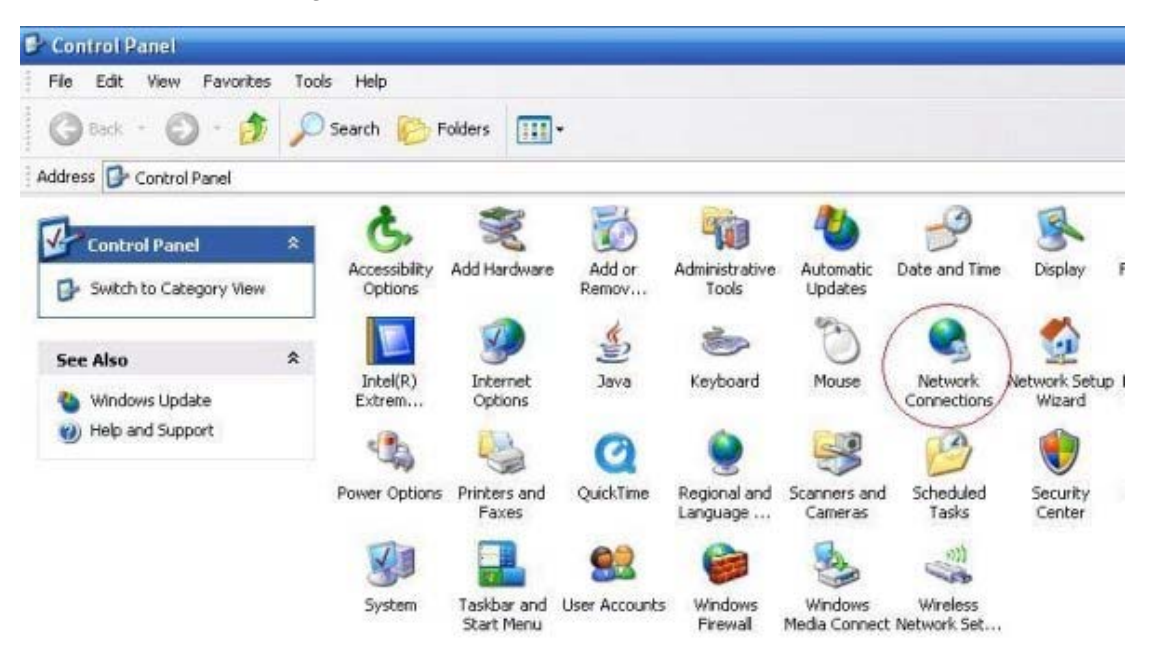

5. Double click on 'Local Area Connection'.

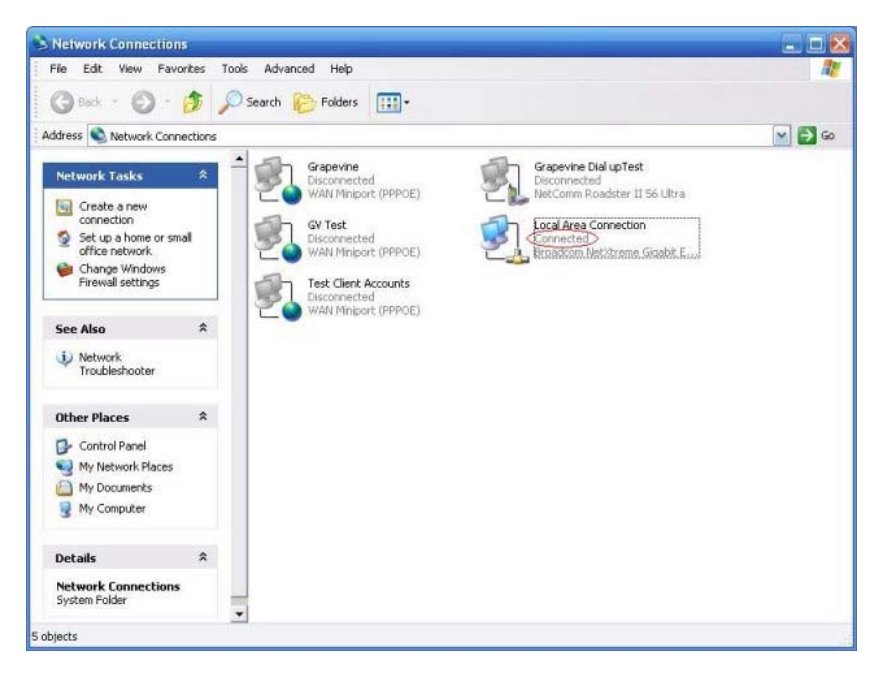

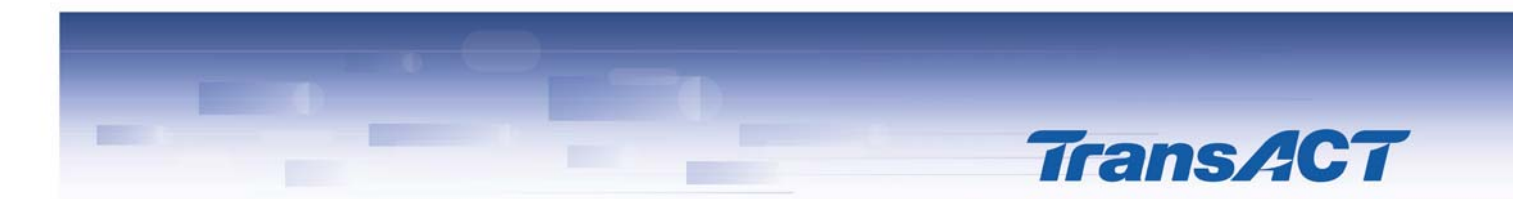

- 6. Select the 'Support' tab.
- 7. Verify that the address type says '**Assigned by DHCP**' (do not worry if your numbers/addresses are not the same as the picture below.)

If the address type is blank, says '**Manually Configured**', or '**Invalid IP'**, contact the TransACT helpdesk on 13 30 61 (option 5).

| 🕹 Local                  | Area Connection Status                                                                       | s 🛛 🕐 🔀                                                           |
|--------------------------|----------------------------------------------------------------------------------------------|-------------------------------------------------------------------|
| General                  | Support                                                                                      |                                                                   |
| Conn                     | ection status<br>Address Type:<br>IP Address:<br>Subnet Mask:<br>Default Gateway:<br>Details | Assigned by DHCP<br>192.168.0.101<br>255.255.255.0<br>192.168.0.2 |
| Windo<br>conne<br>Repair | ws did not detect problems wit<br>ction. If you cannot connect, o                            | th this Repair                                                    |
|                          |                                                                                              | <u><u>C</u>lose</u>                                               |

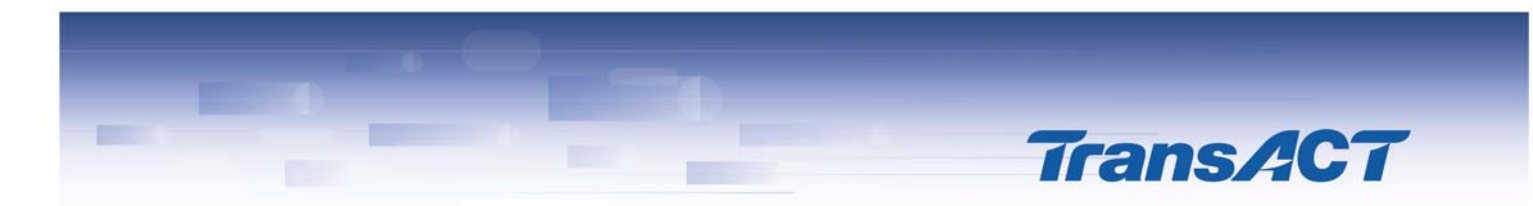

8. Unzip the downloaded file above and run the executable file.

The screen below should appear. Once it does, click 'Update Firmware'.

| 🞐 SpeedStream Upda        | te - Siemens Subscriber Netwo                                                                                                    | rks 4200-Series (D240)                                                                                                    |
|---------------------------|----------------------------------------------------------------------------------------------------|----------------------------------------------------------------------------------------------------|
| SI                        | EMENS                                                                                                    | SpeedStream <sup>®</sup>                                                                                                    |
|                           | SpeedStream<br>Before you run this<br>Ethernet cable. Do<br>or the USB cable. F<br>please refer to your<br>click on the <b>"Upda</b> | Firmware Update Application<br>update, please ensure you are connected via the<br>NOT run this utility if you are connecting via wireless<br>or more information on connecting the cables,<br>Quick Setup Guide. Once you are properly connected,<br>te Firmware" button below. |
|                           |                                                                                                    | Update Firmware Exit                                                                                                    |
| Ready to proceed with dev | vice update                                                                                                    |                                                                                                    |

- 9. The modem will restart itself once the firmware upgrade is complete wait for approximately five minutes before continuing.
- 10. Go to Start > Run and type in http://192.168.254.254

| Run   |                                                                                                    | ? 🗙 |
|-------|----------------------------------------------------------------------------------------------------|-----|
|       | Type the name of a program, folder, document, or<br>Internet resource, and Windows will open it for you | 1.  |
| Open: | http://192.168.254.254                                                                                  | ~   |
|       | OK Cancel Brows                                                                                         | e   |

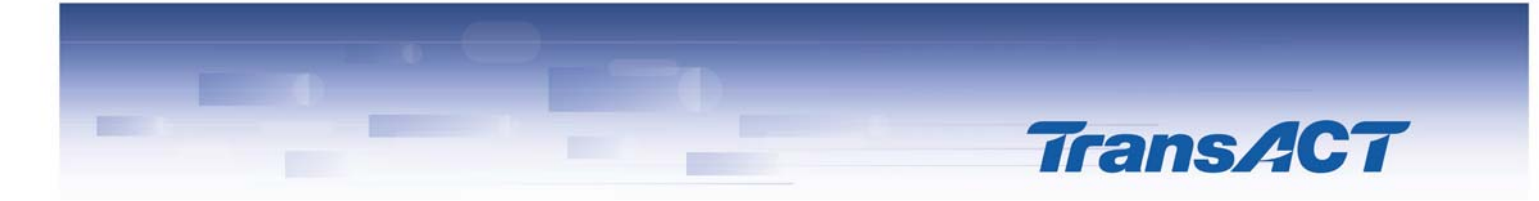

11. If you are prompted to enter a username/password, use:

User: **admin** Password: **admin** 

We suggest these same values are used for the new username/password (as below) and select '**Do not require admin login**'.

| 🗿 SpeedStream Rou        | iter Management Interface - A | licrosoft Internet                     | Explorer                                         |                                                  |
|--------------------------|-------------------------------|----------------------------------------|--------------------------------------------------|--------------------------------------------------|
| File Edit View Fax       | vorites Tools Help            |                                        |                                                  |                                                  |
| G Back • 🕤 ·             | 💌 📓 🎧 🎾 Search                | 🔀 Favorites 🥳                          |                                                  |                                                  |
| Address 🕘 http://192.1   | 168.254.254/                  |                                        |                                                  | So Linis 🎽                                       |
|                          | SpeedStream                   |                                        |                                                  | SIEMENS                                          |
|                          |                               |                                        |                                                  | 🛛 Help                                           |
| 4200                     | Gateway Adminis               | strator Setup                          | )                                                |                                                  |
| Home                     | The administrative            | user account is                        | currently set to default valu                    | lues, and must be configured before continuing.  |
| Login                    | REMEMBER TH<br>Gateway.       | IS INFORMA                             | TION!!! This will be ne                          | eeded for future access and configuration of the |
| Setup                    | Please enter unique           | e information to                       | configure the SpeedStrea                         | am DSL Gateway.                                  |
| Status and<br>Statistics | User Name:                    | admin                                  |                                                  |                                                  |
| Diagnostics              | New Password:                 | •••••                                  |                                                  |                                                  |
| Tools                    | Confirm Password:             | •••••                                  |                                                  |                                                  |
| Toola .                  |                               | Require admin lo                       | ogin to access entire web site                   |                                                  |
|                          |                               | Require admin to     Do not require ad | ogin to access configuration pages<br>dmin login |                                                  |
|                          |                               | Save Setting                           | s                                                |                                                  |
|                          |                               | _                                      |                                                  |                                                  |
|                          |                               |                                        |                                                  |                                                  |
|                          |                               |                                        |                                                  |                                                  |
| lesson and the           |                               |                                        |                                                  |                                                  |
| Done                     |                               |                                        |                                                  | 😰 Internet                                       |

12. You will now need to decide how you would like to connect to the internet.

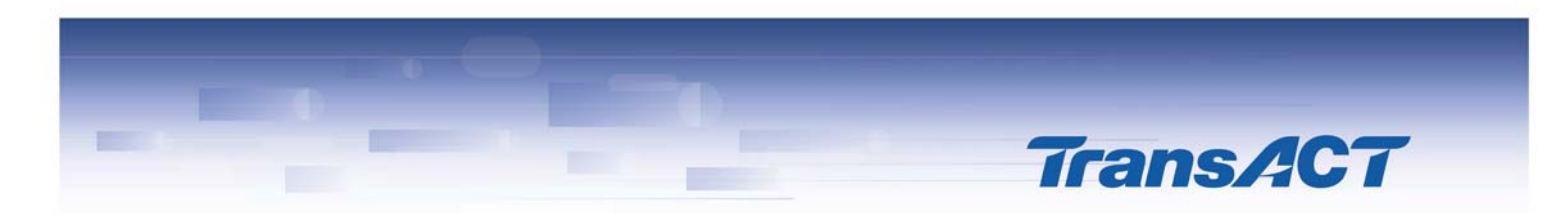

## Connecting to the internet

### There are two ways of connecting to the internet.

- a) Routed mode this means the modem will log on to the internet for you automatically and keep your connection 'always on', even when your computer is off.
  - The advantage of this is that no manual 'connect' is required each time the computer logs onto the internet.
  - The disadvantage is that it can be harder to troubleshoot for problems, or execute tasks such as changing your connection password, port forwarding etc.
- **b)** Bridged mode this means a manual connection must take place each time you want to connect to the internet, similar to a dial-up connection.

This is a better way to connect as it poses less of a security risk than routed mode, and is easier to change settings such as your ISP username/password.

#### **Routed mode instructions**

- 1. Enter your full ISP address as the username (e.g. <u>username@grapevine.com.au</u>) and password.
  - 'Access Concentrator' and 'Service Name' should be left blank, and 'Auto-Connect on Disconnect' should be selected.
  - Click 'Save Settings' after checking your details.

#### ISP Password

The PPP connection to the wide area network should be configured before continuing.

| Setup for PPPoE 8/35      | Access Concentrator: |
|---------------------------|----------------------|
| Username:                 |                      |
| Password:                 |                      |
| Access<br>Concentrator    | (Optional            |
| Service Name              | (Optional            |
| Auto-Connect on Disconnec | 4                    |
| Use Idle Timeout          | 0 Minutes            |
|                           | Save Settings        |

2. To secure your modem's configuration from unauthorised access from the internet, 'Port Forwarding' should be removed.

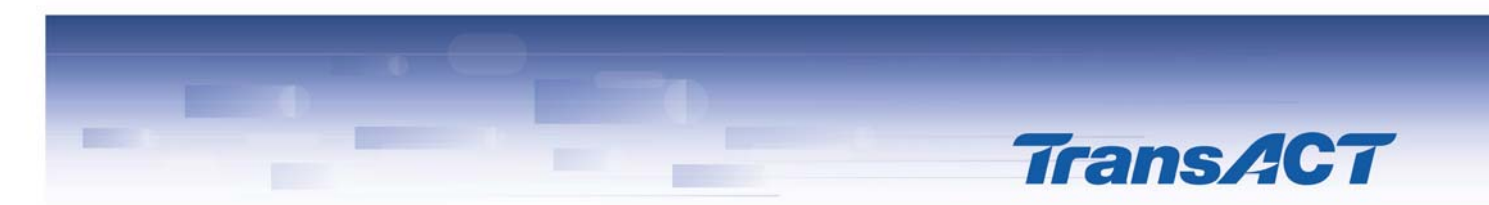

- On the left sidebar, click on Setup > Port Forwarding (if you do not see 'Setup', click 'Login' first and log in under username admin, password admin)
- Under 'Current Port Forwarding Configuration', click on 'Delete All'. This may reboot your router (if so, wait five minutes before continuing).

| ⊨ Back • → • 🎱 🔄                                                      | 습 QSearch G                  | Favorites   | Media 🎯 🖏               |         |              |            |        |
|-----------------------------------------------------------------------|------------------------------|-------------|-------------------------|---------|--------------|------------|--------|
| ddress 🕘 http://192.168.2                                             | 54.254/index.htm             |             |                         |         |              |            |        |
|                                                                       | SoeedStream                  | <b>n</b> (  |                         |         |              |            |        |
|                                                                       |                              |             |                         |         |              |            |        |
|                                                                       |                              |             |                         |         |              |            |        |
|                                                                       |                              |             |                         |         |              |            |        |
| ome                                                                   | Port Forwa                   | ding Conf   | iguration               |         |              |            |        |
|                                                                       | _                            | -           |                         |         |              |            |        |
| ogin                                                                  | Current Po                   | rt Forwardi | ng Configur             | ation   |              |            |        |
| etup                                                                  | C                            | 0.4         | Redirected              | Enable/ | <b>F</b> .44 | Dille      |        |
| PPP                                                                   | Protocol                     | Port        | IP Address              | Disable | Edit         | Delete     |        |
| User Profiles<br>WAN Interface                                        | TCP                          | ETP/21      | this Router             | Disable | Edit         | Delete     |        |
| Hast                                                                  | TOP                          | 111721      | this Deuter             | Disable | in and       | Dalata     |        |
| DHCP<br>Admin Upper                                                   | ICP                          | HIIP/80     | triis Router            | Disable | Ean          | Delete     |        |
| Time Client                                                           | ICMP                         | N/A         | this Router             | Disable | Edit         | Delete     |        |
| Static Routes                                                         |                              |             |                         |         | (            | Delete All | $\sum$ |
|                                                                       | -                            |             |                         |         |              |            | -      |
| Port Forwarding                                                       |                              | - total     |                         |         |              |            |        |
| Port Forwarding<br>Firewall                                           | Add / Edit I                 | Enury       |                         |         |              |            |        |
| Port Forwarding<br>Firewall<br>UPnP                                   | Add / Edit I                 | ce by name: | Choose Servic           |         |              |            |        |
| National<br>Port Forwarding<br>Fitewall<br>UPnP<br>Bridge Mode<br>PIP | Add / Edit I<br>Select servi | ce by name: | Choose Servic<br>- OR - | × •     |              |            |        |

3. Click '**Home**' and click '**Connect**'. You should now be connected to your ISP in routed mode.

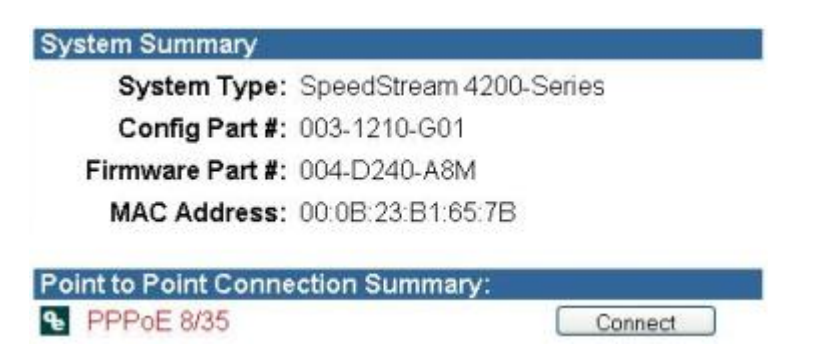

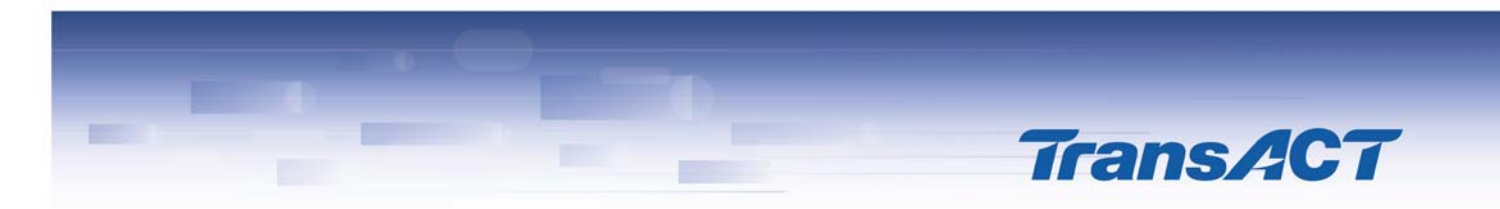

### **Bridged mode instructions**

 On the left sidebar, click Setup > WAN Settings. (If you do not see 'Setup', click 'Login' first and log in under username admin, password admin.)

Click 'Add a New VC' at the bottom.

| 4200       WAN Interface Configuration Wizard         ome       Current Configuration         ogin       # VC       Type       Name       Actions         etup       PPP       0       8/35       PPPoE       PPPoE       8/35       Disable       Delete       Water         User Profiles       2       3       4       DHCP       5       6                                                                                                    |                                                                                            |                                          |           |               |         |        |
|----------------------------------------------------------------------------------------------------|--------------------------------------------------------------------------------------------|------------------------------------------|-----------|---------------|---------|--------|
| Current Configuration       Edup       PPP       User Profiles       WAN Interface       Host       DHCP       Admin User                                                                                                    | 4200 W                                                                                     | AN Int                                   | erface Co | nfiguration V | Vizard  |        |
| etup<br>PPP<br>User Profiles<br>WAN Interface<br>Host<br>DHCP<br>Admin User<br>Build Content<br>H VC Type Name Actions<br>0 8/35 PPPoE PPPoE 8/35 Disable Delete Content<br>PPPoE 8/35 Disable Delete Content<br>Disable Delete Content<br>Content<br>Content | ome                                                                                        | Curren                                   | t Configu | ration        |         |        |
| etup<br>PPP<br>User Profiles<br>WAN Interface<br>Host<br>DHCP<br>Admin User<br>0 8/35 PPPoE PPPoE 8/35<br>Dirable<br>Delete<br>2<br>3<br>4<br>5<br>6                                                                                                    | ogin                                                                                       | # V(                                     | С Туре    | Name          | Actions |        |
| Time Client 7                                                                                                    | etup<br>ppp<br>User Profiles<br>WAN Interface<br>Host<br>DHCP<br>Admin User<br>Time Client | 0 8/3<br>1<br>2<br>3<br>4<br>5<br>6<br>7 | 35 PPPoE  | PPPoE 8/35    | Disable | Delete |

2. Change the VPI to 8, and the VCI to 35, then click 'Next'.

|                                          | SpeedStream                                                                |
|------------------------------------------|----------------------------------------------------------------------------|
|                                          |                                                                            |
| 4200 <sup>^</sup>                        | WAN Interface Configuration Wizard                                         |
| lome                                     | ATM Settings                                                               |
| .ogin                                    | Enter the VPI and VCI numbers as specified by your service<br>provider:    |
| Setup<br>PPP                             | VPt: 8 VCt: 35                                                             |
| User Profiles E<br>WAN Interface<br>Host | Select the Encapsulation Type: <pre></pre>                                 |
| DHCP<br>Admin User                       | Select the Traffic Class: Unspecified Bit Rate                             |
| Time Client<br>Static Routes<br>NAT/NAPT | Enter the desired Traffic Description information: ( All Fields Optional ) |
| Port Forwarding                          | Peak Tx Cell Rate                                                          |
| Firewall                                 | Sustained Tx Cell Rate                                                     |
| UPnP<br>Bridge Mode<br>RIP               | Tx Burst Tolerance                                                         |
| Server Ports                             | # VC Type Name                                                             |
| Dynamic DNS                              | 1 0/32 PPPoE PPPoE(10) 0/32                                                |
| 11(-069                                  | Cancel Next >> Finit                                                       |

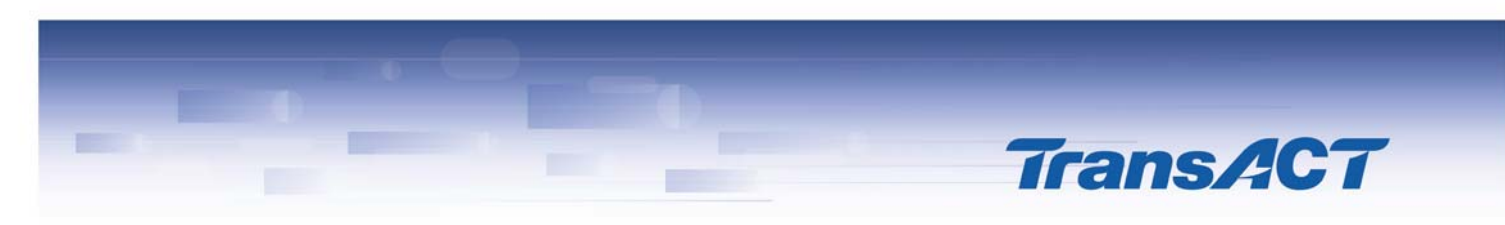

3. Select 'RFC-2684 Bridged' and click 'Finish'.

|                                                                 | SpeedStream                                                                                                    |
|-----------------------------------------------------------------|----------------------------------------------------------------------------------------------------|
| 4200                                                            | WAN Interface Configuration Wizard                                                                                                    |
| Home                                                            | Protocol Selection                                                                                                    |
| -ogin<br>Setup<br>PPP<br>User Profiles<br>WAN Interface<br>Host | Select the Protocol:<br>© RFC-2684 Bridged<br>© RFC-2684 Bridged/IP<br>© RFC-2684 Routed<br>© PPPoE<br>© PPPoA                        |
| DHCP<br>Admin User<br>Time Client<br>Static Routes              | #         VC         Type         Name           1         8/35         PPPoE         PPPoE(10) 8/35           Cancel         << Back |

- 4. On circuit #0 (PPPoE 8/35), hit 'Disable'.
- 5. On circuit **#1** (2684B(1) 8/35), hit '**Enable**'.
- 6. Hit the red '**reboot'** link at the bottom.

|                                                                                                    | Speed                                | Strear                         | n°                 |                             |                             |                       |
|----------------------------------------------------------------------------------------------------|--------------------------------------|--------------------------------|--------------------|-----------------------------|-----------------------------|-----------------------|
| 4200                                                                                                    | WAN                                  | Inter                          | face Co            | nfiguration V               | √izard                      |                       |
| Home                                                                                                    | Cur                                  | rent (                         | Configur           | ation                       |                             |                       |
| Login                                                                                                    | #                                    | VC                             | Type               | Name                        | Actions                     |                       |
| Setup<br>PPP<br>User Profiles<br>WAN Interface<br>Host<br>DHCP<br>Admin User<br>Time Client<br>Statis Postore | 0<br>1<br>2<br>3<br>4<br>5<br>6<br>7 | 8/35<br>8/35                   | PPPoE<br>2684B     | PPPoE 8/35<br>2684B(1) 8/35 | Enable<br>Enable            | Delete<br>Delete      |
| NAT/NAPT                                                                                                    |                                      |                                |                    |                             | *Checked interface is the o | default WAN interface |
| Port Forwarding<br>Firewall<br>UPnP<br>Bridge Mode                                                            | Ad                                   | d a New<br>A <mark>rebo</mark> | VC<br>ot is requir | ed before the new           | v configuration tak         | es effect             |

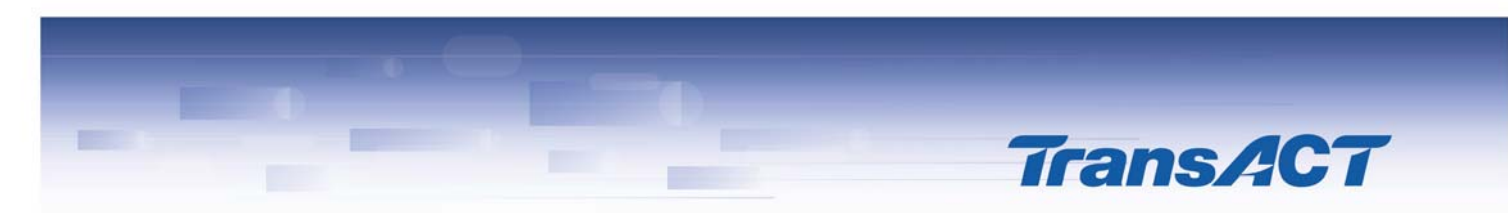

7. Click the 'Reboot' button

|                                   | SpeedStream                                                                                                    |  |  |  |  |
|-----------------------------------|----------------------------------------------------------------------------------------------------|--|--|--|--|
| 4200                              | Your settings have been saved.                                                                                                    |  |  |  |  |
| Home<br>₋ogin                     | The new settings will not take effect until the Gateway is<br>rebooted. If you would like to reboot the Gateway now, press the<br><b>Reboot</b> button below. |  |  |  |  |
| Setup<br>Status and<br>Statistics | Reboot                                                                                                    |  |  |  |  |
| Diagnostics                       |                                                                                                    |  |  |  |  |
| Fools                             |                                                                                                    |  |  |  |  |

8. After the modem has rebooted, you will now need to set up the connection on your computer. Instructions for Windows XP are provided below.

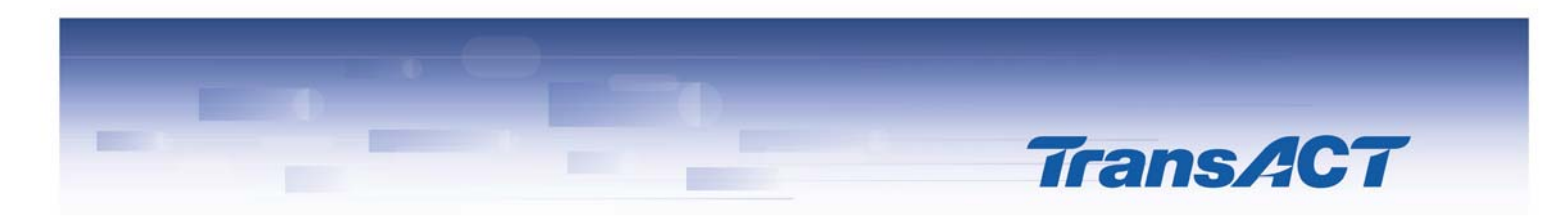

## Setting up an internet connection on your computer

- 1. Click on the 'Start' button.
- 2. Click on 'Control Panel'.

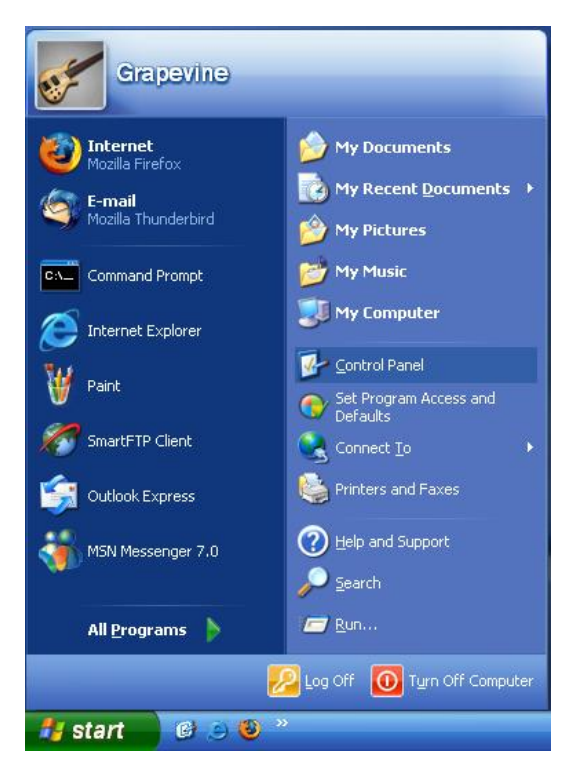

• If your Control Panel looks like the picture below, click on the link 'Switch to Classic View'.

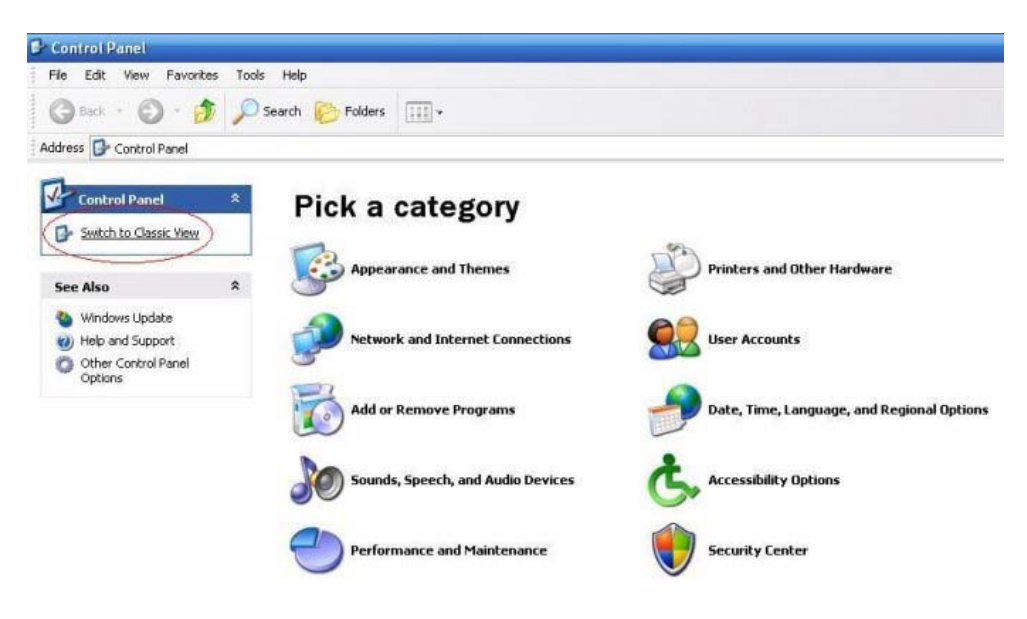

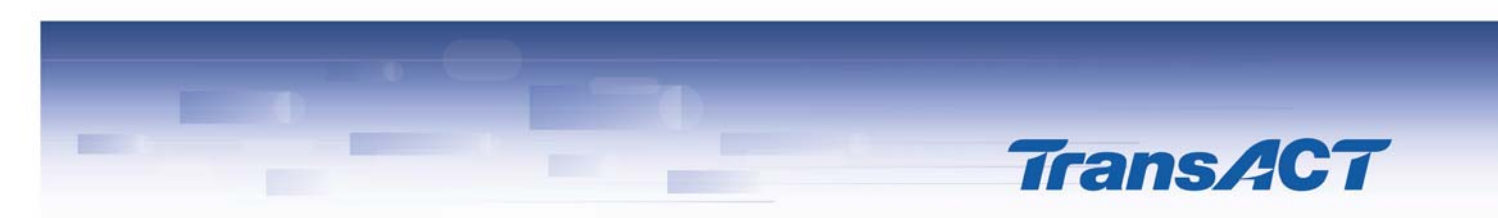

1. Double click 'Network Connections'.

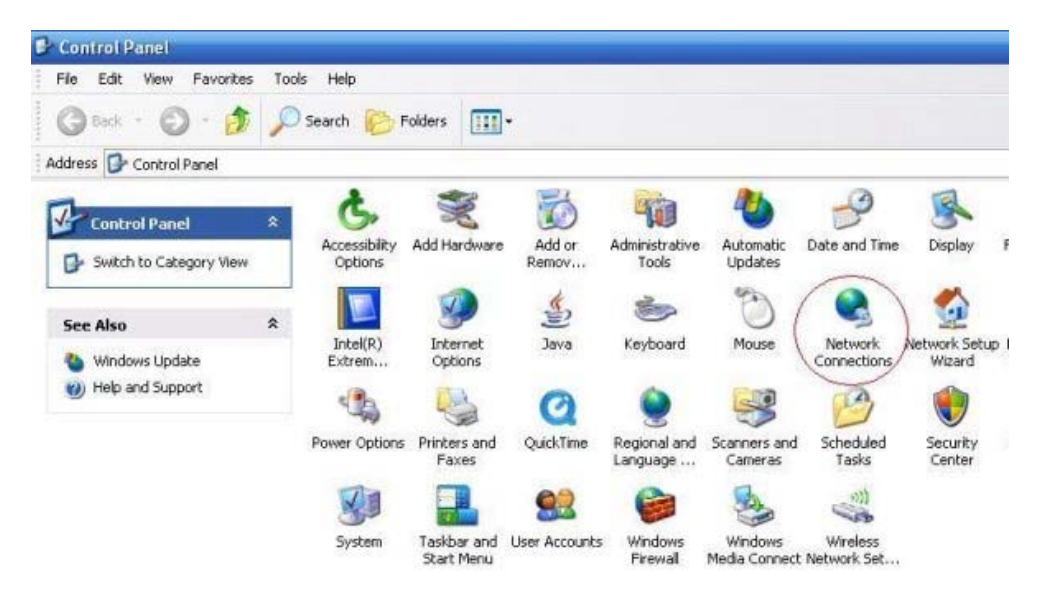

2. Ensure that the Local Area Connection says '**Connected**' or '**Limited or no connectivity**'.

If your Local Area Connection says '**Network Cable Unplugged**', you need to check the cabling and ethernet ports between your PC and the TransACT equipment.

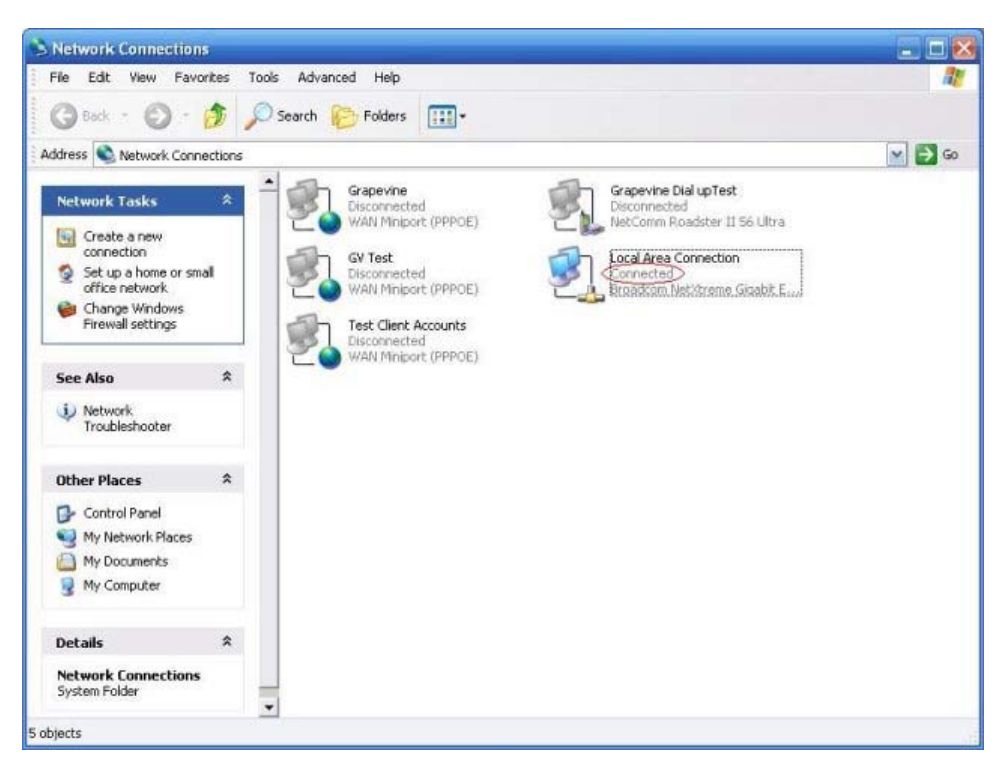

3. On the left menu, click 'Create a New Connection'. This will launch the 'New Connection' wizard.

4. Click 'Next'.

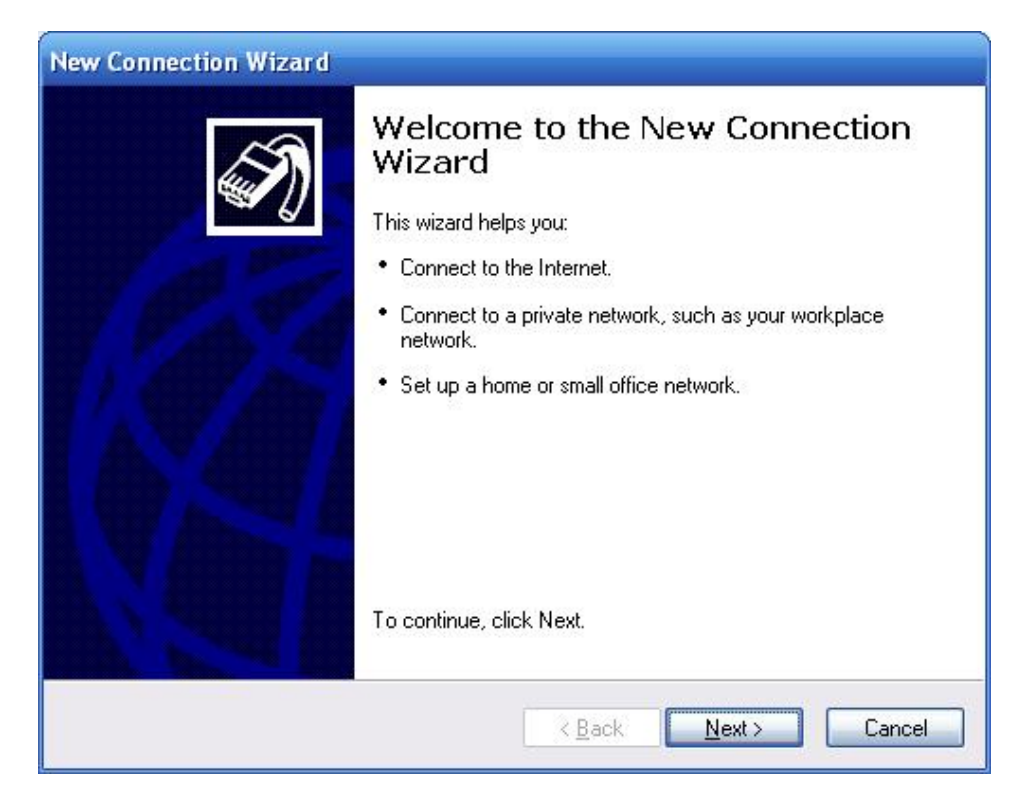

5. Ensure 'Connect to the Internet' is selected, and click 'Next'.

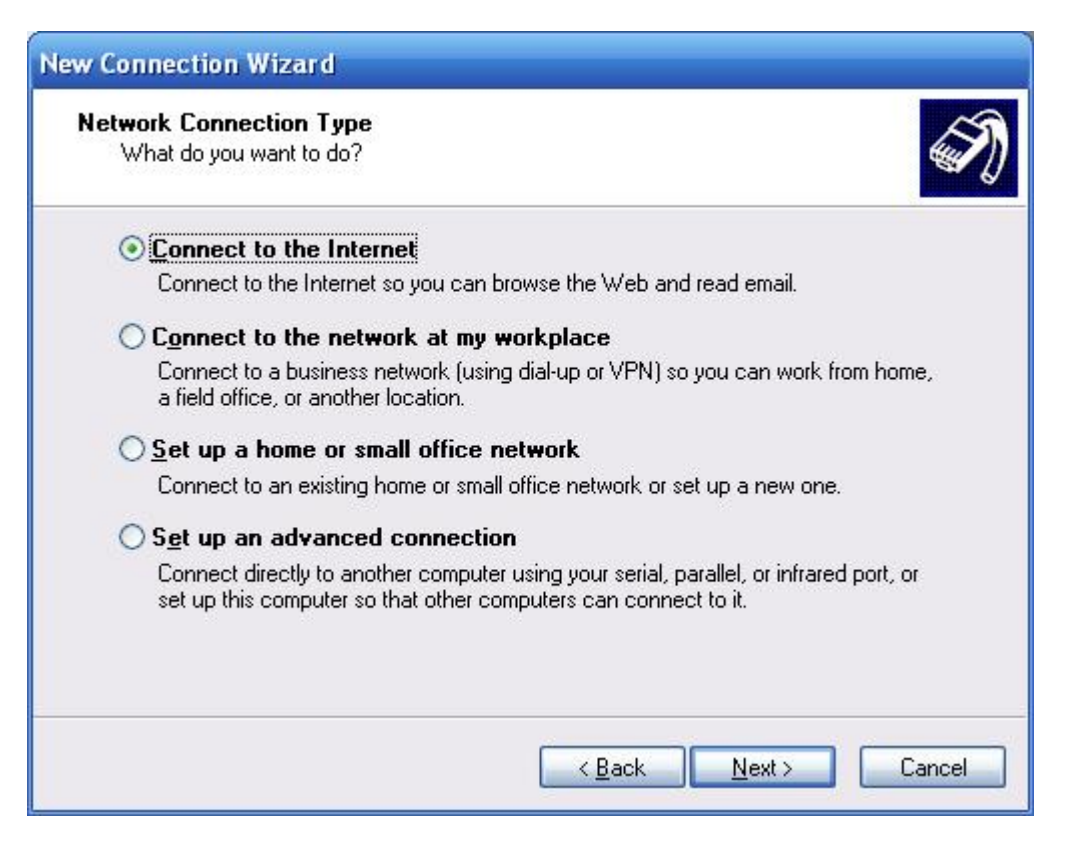

TransACT

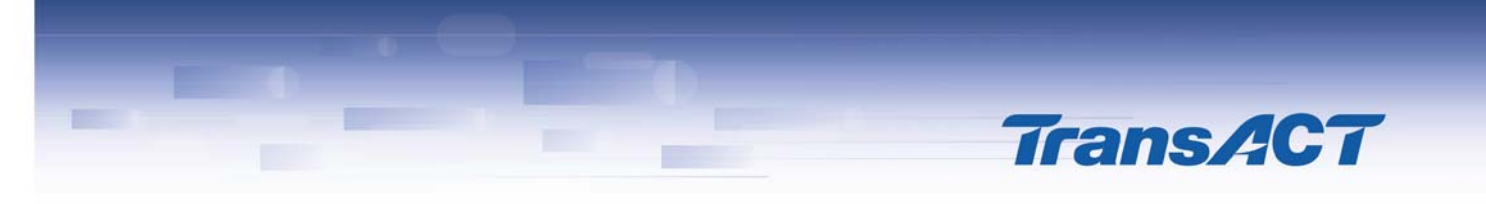

6. Click the second option 'Setup my connection manually', and click 'Next'.

| New Connection Wizard                                                                                                    |
|----------------------------------------------------------------------------------------------------|
| Getting Ready<br>The wizard is preparing to set up your Internet connection.                                                                                        |
| How do you want to connect to the Internet?                                                                                                    |
| Choose from a list of Internet service providers (ISPs)                                                                                                    |
| Set up my connection manually                                                                                                    |
| For a dial-up connection, you will need your account name, password, and a<br>phone number for your ISP. For a broadband account, you won't need a phone<br>number. |
| OUse the <u>C</u> D I got from an ISP                                                                                                    |
|                                                                                                    |
| < <u>B</u> ack <u>N</u> ext > Cancel                                                                                                    |

7. Click the second option 'Connect using a broadband connection that requires a username and password', and click 'Next'.

| New Connection Wizard                                                                                                    |  |  |
|----------------------------------------------------------------------------------------------------|--|--|
| Internet Connection<br>How do you want to connect to the Internet?                                                                           |  |  |
| O Connect using a <u>d</u> ial-up modem                                                                                                    |  |  |
| This type of connection uses a modem and a regular or ISDN phone line.                                                                       |  |  |
| Connect using a broadband connection that requires a user name and password                                                                  |  |  |
| This is a high-speed connection using either a DSL or cable modem. Your ISP may<br>refer to this type of connection as PPPoE.                |  |  |
| O Connect using a broadband connection that is always on                                                                                     |  |  |
| This is a high-speed connection using either a cable modern, DSL or LAN connection. It is always active, and doesn't require you to sign in. |  |  |
|                                                                                                    |  |  |
| < <u>B</u> ack <u>N</u> ext > Cancel                                                                                                    |  |  |

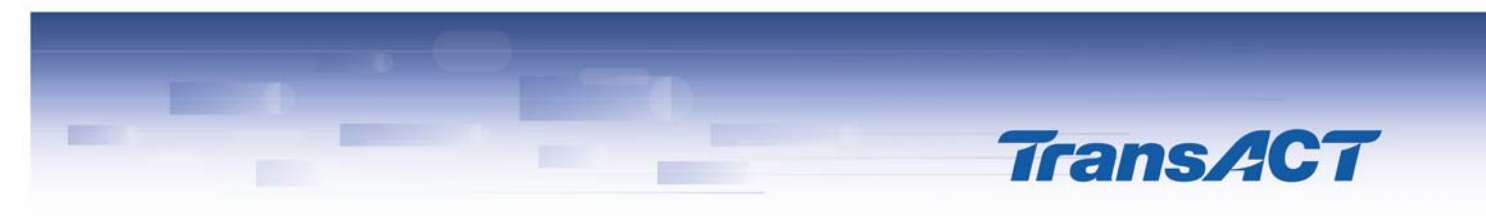

8. Type in the name of the ISP, and click 'Next'.

| New Connection Wizard                                                                      |
|--------------------------------------------------------------------------------------------|
| Connection Name<br>What is the name of the service that provides your Internet connection? |
| Type the name of your ISP in the following box.<br>ISP N <u>a</u> me                       |
| Grapevine                                                                                  |
| The name you type here will be the name of the connection you are creating.                |
| < <u>B</u> ack <u>N</u> ext > Cancel                                                       |

9. Type in your username and password in the appropriate fields.

Also ensure both tick boxes are checked.

| Type an ISP account<br>safe place. (If you ha | name and password, then write down this information and store it in<br>ve forgotten an existing account name or password, contact your ISF |
|-----------------------------------------------|----------------------------------------------------------------------------------------------------|
| <u>U</u> ser name:                            | username@grapevine.com.au                                                                                                    |
| Password:                                     | •••••                                                                                                    |
| Confirm password:                             | •••••                                                                                                    |
| Use this account this computer                | name and password when anyone connects to the Internet from                                                                                |
| ✓ Make this the def                           | ault Internet connection                                                                                                    |

10. (Optional) Tick the checkbox 'Add a shortcut to this connection to my desktop'.

TransACT

11. Click 'Finish'.

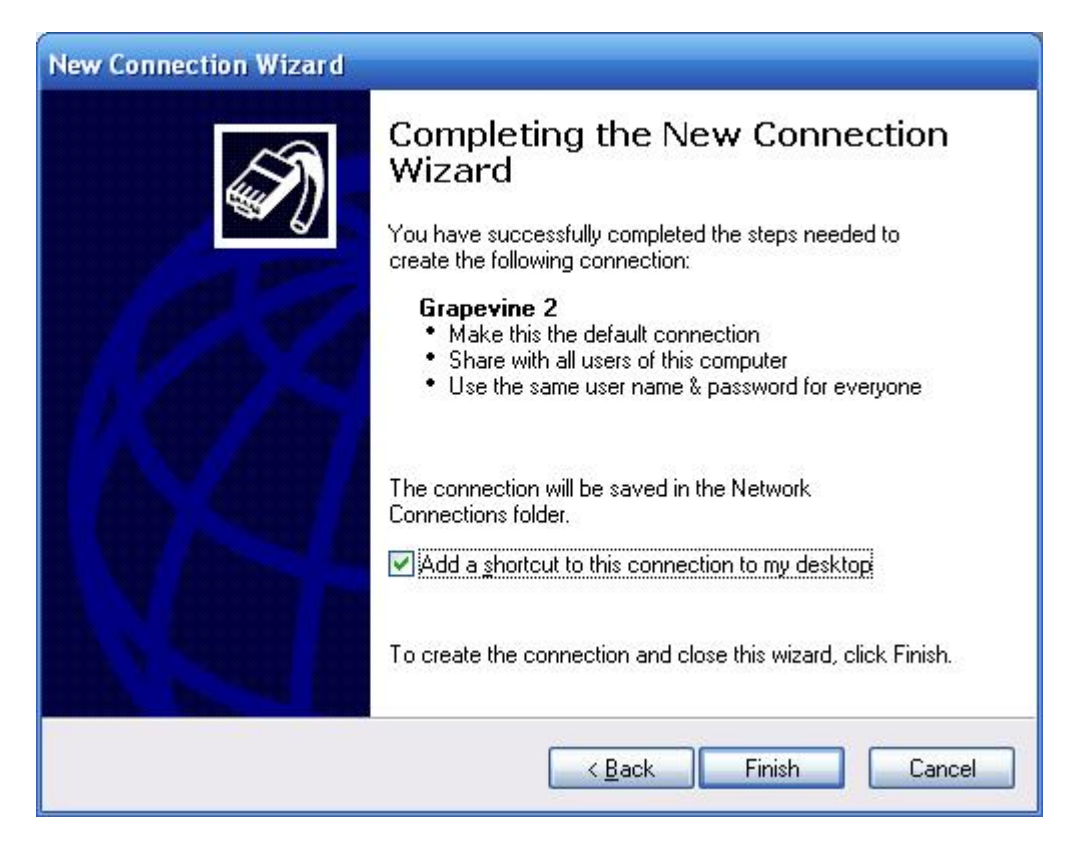

12. Click the 'Connect' button.

| Connect Gra           | pevine ? 🔀                                                                                                 |
|-----------------------|----------------------------------------------------------------------------------------------------|
|                       |                                                                                                    |
| <u>U</u> ser name:    | username@grapevine.com.au                                                                                  |
| Password:             | [To change the saved password, click here]                                                                 |
| ✓ <u>S</u> ave this u | user name and password for the following users:<br>v<br>e who uses this computer<br>Cancel Properties Help |

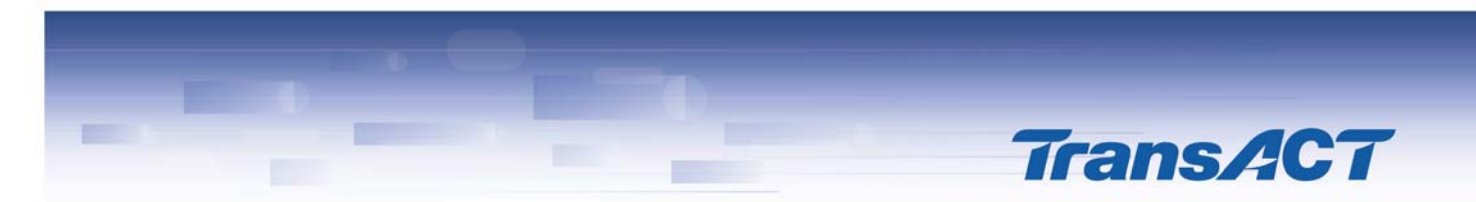

13. You should now be connected to your ISP.

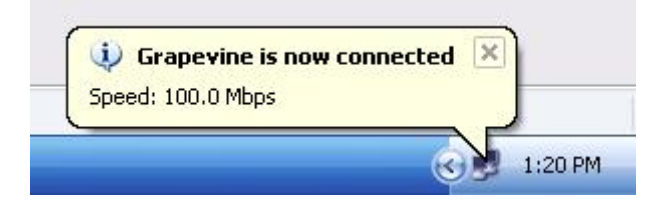